# DIV+CSS布局规划

实训、

#### 实训目标

(1) 熟悉常见网页布局结构类型。

(2)能够对主流商业网站布局结构进行分析。

(3)综合运用 DIV+CSS 对小型网站页面进行布局规划、编写代码实现布局 效果。

#### 实训内容

(1) 使用 CSS 对 DIV 进行样式定义,实现图层定位与布局。

(2) 使用 CSS 的 float 属性来实现图层中多个子图层的水平排列。

(3) 使用 DIV+CSS 完成常见的页面布局代码设计。

(4)综合运用 DIV+CSS 技术模拟真实网站进行网页仿真设计。

#### 实训项目

(1) DIV+CSS 页面布局设计。

(2) 设计"Web 前端开发技术课程网站"页面。

## 项目 16 DIV + CSS 页面布局设计

#### 1. 实训要求

(1)固定型页面布局设计。用 DIV、CSS 实现如图 5-1 所示的布局效果。

(2) 用 DIV+CSS 完成如图 5-2 所示的页面布局效果。

(3) 弹性页面布局设计。所谓"弹性"是指宽度与高度的单位为百分比,而不是具体的数值。用 DIV+CSS 完成如图 5-3 所示的页面布局设计。

#### 2. 实训内容

(1) DIV 创建与 DIV 嵌套。

- (2) DIV 属性的设置与应用。
- (3) DIV 样式引用方法。
- (4) 外部样式表的定义与引用。

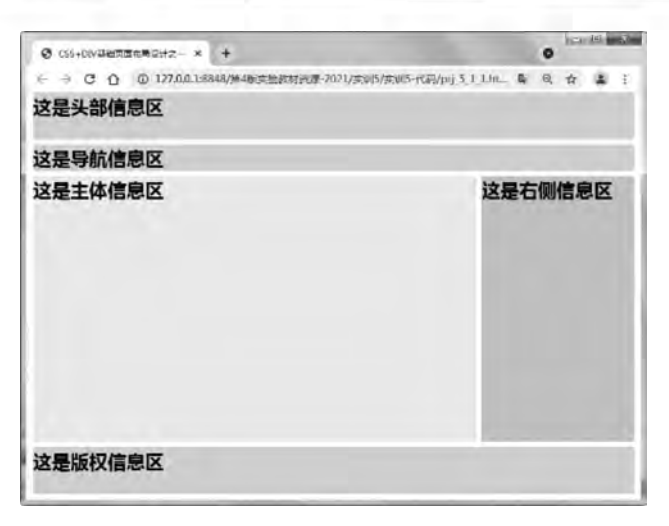

图 5-1 DIV+CSS 固定型页面布局之一

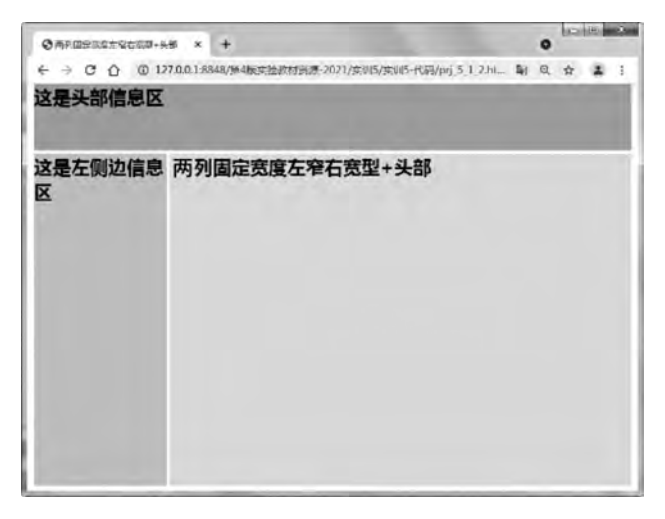

图 5-2 DIV+CSS 固定型页面布局之二

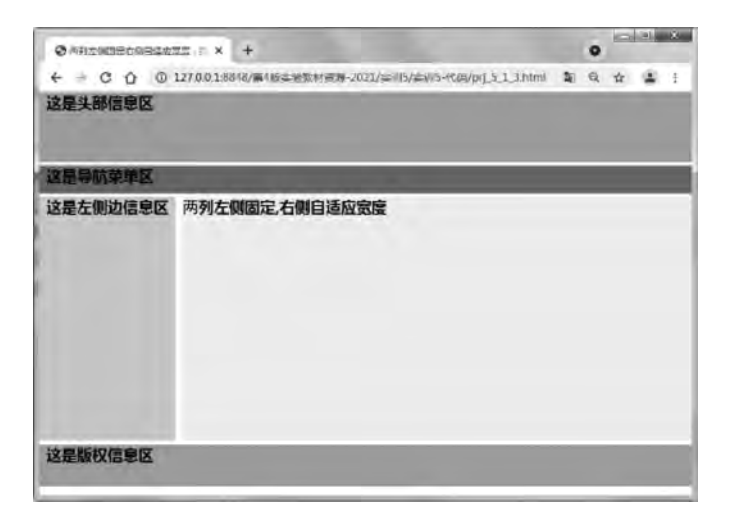

图 5-3 DIV+CSS 弹性页面布局

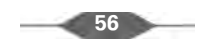

#### 3. 实训所需知识点

```
(1) 图层 div 标记。
```

<div style = "position: absolute;left:10px;top:10px;width:100px;height:100px; background: red;"> </div >

(2) 链接 link 标记。

link type = "text/css" rel = "stylesheet" href = "外部样式表文件名称" />

(3) 样式 style 标记。

```
< style type = " ">
@import url("外部样式表文件名称");
</style>
```

#### 4. 页面结构分析

网站首页一般采用 DIV+CSS 结构进行布局,页面 DIV 结构如图 5-4 所示。

(1) HTML 代码中的 DIV 结构规划。

```
#webpage(}
#head{)

#mainbodv{}
#sidebar{}
#footer(}
```

#### 图 5-4 页面 DIV 结构

```
<div id = "webpage"> <! --页面层容器 -->
<div id = "head"> </div ><! --页面头部 -->
<div id = "mainbody"> <! --页面主体 -->
<div id = "mainbody"> <! --页面主体 -->
<div id = "sidebar"><! -- 侧边栏 --></div>
<div id = "main"> <! -- 主体内容 --></div>
</div >
</div >
</div id = "footer"> <! --页面底部 --></div>
</div ></div ></div ></div ></div ></div ></div ></div ></div ></div ></div ></div ></div ></div ></div ></div ></div ></div ></div ></div ></div ></div ></div ></div ></div ></div ></div ></div ></div ></div ></div ></div ></div ></div ></div ></div ></div >
```

(2) 编写外部样式表 css. css。

```
(3) 链接外部样式表。
```

< link href = "css.css" rel = "stylesheet" type = "text/css" />

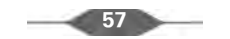

#### 5. 实训过程与指导

编程分别实现图 5-1~图 5-3 所示的布局效果。以图 5-1 为例,具体步骤如下:

(1) 文档结构的创建。

① 启动程序,创建 HTML 文档。启动 VS Code 或 HBuilder X 软件,新建 HTML 网页,在首行插入注释语句,注明程序名称为 prj\_5\_1\_1. html。格式如下:

<! -- prj\_5\_1\_1.html -->

②保存文件。输入文件名为 prj\_5\_1\_1. html,然后保存文件。

(2)页面内容设计。

参照图 5-1 所示的页面结构分析,分别在 body 标记中插入 8 个 div,并在 div 中插入相关提示信息。

① 在 body 标记中插入父 div,设置 id 为 container。

② 在父 div 中插入子 div,设置 id 为 header,内容为"这是头部信息区"。

③ 在父 div 中插入子 div,设置 id 为 nav,内容为"这是导航信息区"。

④ 在父 div 中插入子 div,设置 id 为 maincontent,内容中包含两个子 div,两个子 div 的 id 分别为 main、side,内容分别为"这是主体信息区""这是右侧信息区"。

⑤ 在父 div 中插入子 div,设置 class 为 clearfloat,内容为空,用于清除图层浮动。

⑥ 在父 div 中插入子 div,设置 id 为 footer,内容为"这是版权信息区"。

(3) 表现设计。

① 在 head 标记中插入 link 标记,链接外部样式表,格式如下:

<link href = "pro51/layout\_1.css" rel = "stylesheet" type = "text/css"/>

② 创建外部样式文件 layout\_1.css。

③ 在 layout\_1. css 文件中分别定义全局样式及各 div 样式。具体样式定义描述如下:

- 全局样式定义为边界上下 0px、左右自动、字体特粗、大小 28px、行高 1.5em。
- # container 样式为宽度 900px、边界上下 0px、左右自动。
- # header 样式为高度 70px、背景颜色 # CCFFCC、底边界 8px。
- #nav 样式为高度 40px、背景颜色 #CCFFCC、底边界 8px。
- # maincontent 样式为底边界 8px。
- #main 样式为图层向左浮动、宽度 664px、高度 400px、背景颜色 #FFFF99。
- #sidebar 样式为图层向右浮动、宽度 228px、高度 400px、背景颜色 #FFCC99。
- . clearfloat 样式为清除图层左、右浮动。
- #footer 样式为高度 70px、背景颜色 # CCFFCC、顶边框粗细 8px、线型实线、白色。

(4) 保存并查看网页。

完成设计后通过浏览器观看页面效果,如图 5-1 所示。

根据图 5-2 和图 5-3 所示的页面效果设计 HTML 代码的 DIV 结构,在 body 标记中插 入相应的 div,分别在不同的图层中插入相关提示信息,根据页面布局效果,参照 layout\_1.css 格式编写外部样式文件 layout\_2.css、layout\_3.css。格式如下:

• / \* pro51/layout\_2. css \* /

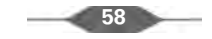

- \* {font weight:bolder;font size:28px; margin:0;}
- # container{margin:0 auto; width:900px;}

```
# header{height:100px; background: # 6CF;margin - bottom:5px;}
```

- # maincontent{margin bottom:5px;}
- # sidebar{float:left;width:200px;height:500px;background: #9FF;}
- # content{float:right;width:695px;height:500px;background: # CFF;}
- / \* pro51/layout\_3. css \* /

\* {padding:0px;margin:0 auto; font - weight:bolder; font - size:24px; }
# container{width:100 %; }
# header{height:100px; background: # 99CC66; margin - bottom:5px; }
# menu {height:30px; background: # 669933; margin - bottom:5px; }
# maincontent{margin - bottom:5px; height:350px; }
# sidebar{float:left; height:350px; background: # CCFF99; }
# content{margin - left:205px; height:350px; background: # FFFFAA; }
# footer{height:60px; background: # 99CC66; }
.clearfloat{clear:both; }
span{padding: 0 10px; }

# 项目 17 设计"Web 前端开发技术课程网站"页面

#### 1. 实训要求

(1)运用 DIV+CSS 进行页面布局,参照图 5-5 和图 5-6 所示的页面效果设计"Web 前端开发技术课程网站"页面。

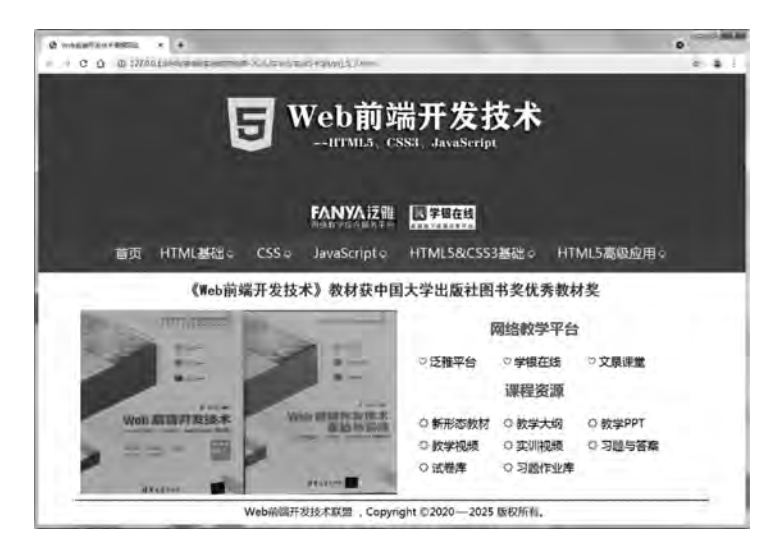

图 5-5 "Web 前端开发技术课程网站"首页

- (2) 学会使用多种样式表分别对页面中的文字、段落、图像等元素进行样式定义。
- (3) 学会创建 DIV、设置 DIV 的属性。
- (4) 学会编写外部样式表文件,并链接到 HTML 文档中。

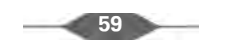

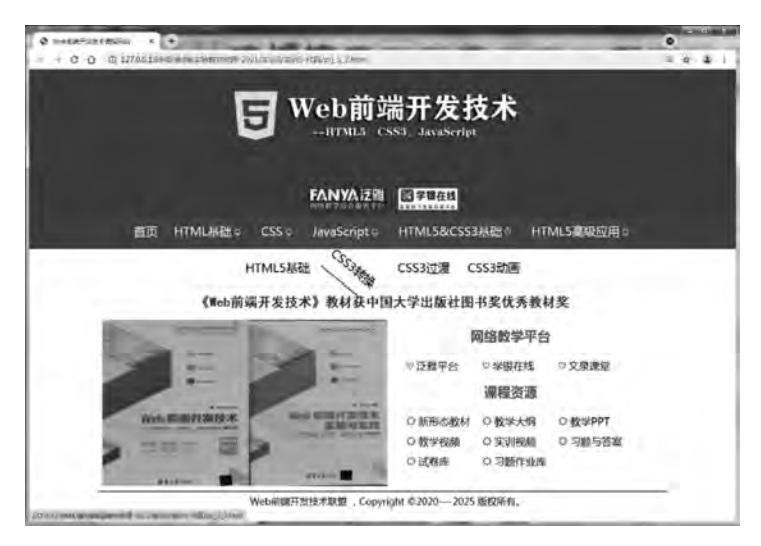

图 5-6 在一级导航菜单上盘旋时的二级导航菜单效果页面

#### 2. 实训内容

(1) 使用 DIV+CSS 布局完成"Web 前端开发技术课程网站"的页面布局。

- (2) 设计网站首页和二级导航菜单。
- (3) 定义图层和嵌套图层。
- (4) 定义并引用内部样式表、外部样式表。

#### 3. 实训所需知识点

(1) 图层 div 标记。

```
<div id = "div1" class = " div2"> ... </div>
```

(2) 链接 link 标记。

```
<link type = "text/css" rel = "stylesheet" href = "pro52/link - 5 - 2.css"/>
```

(3) 样式 style 标记。

```
< style type = "text/css">
    @ import url("pro52/link - 5 - 2.css");
    # nav{background: # 209060;width:100 %;line - height:40px;color: white;}
</style>
```

(4) 无序列表 ul 标记(显示两层菜单)。

```
ii)首页
onmouseover = "changeHeight()" onmouseout = "returnHeight()">
< a href = "#">HTML 基础< span class = "rotate"># </span ></a>
< a href = "">文本、段落与列表</a>
< a href = "">Z本、段落与列表</a>
```

60

(5) 脚本 script 标记。

```
< script type = "text/javascript">
  function changeHeight() {
    // $("nav").style.height = '154px';
    $("header").style.height = '455px';
  }
</script>
```

(6) 其他常用标记。

```
<h1>网络教学平台</h1></br><h3>课程资源</h3></br><hr color = " # BC0000">Web 前端开发技术联盟,Copyright &copy;2020—2025 版权所有.
```

#### 4. 页面设计要求

页面布局结构如图 5-7 所示,将页面分成 header(bd-link、nav)、main(title、left、right)、 footer 等区域。

5. 实训过程与指导

编程实现"Web 前端开发技术课程网站"的首页,具体步骤如下:

(1) 文档结构的创建。

① 启动程序,创建 HTML 文档。启动编 辑器软件,新建 HTML 网页,在首行插入注 释语句,注明程序名称为 prj\_5\_2. html。格式如下:

```
<!-- prj_5_2.html -->
```

②保存文件。输入文件名为 prj\_5\_2. html,然后保存文件。

(2)页面内容设计。

① 页面布局规划。根据图 5-7 在 body 标记中插入相关 div,形成 DIV 嵌套结构。代码 如下:

```
< div id = "container">
    < div id = "header">
    < div class = "bd - link"></div >
        < div class = "nav">
        < div class = "navmenu"></div ></div >
    }
}
```

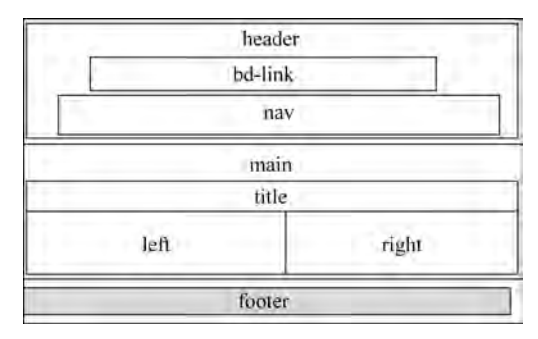

图 5-7 "Web 前端开发技术课程网站" 的页面布局结构

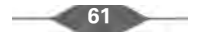

```
</div>
</div>
</div >
</div class = "main">
</div class = "main">
</div id = "title"></div>
</div id = "left"></div>
</div id = "left"></div>
</div id = "right"></div>
</div id = "footer"></div>
</div >
</div >
```

② 在 id 为 nav 的 div 标记中插入 class 为 navmenu 的 div,在其中插入无序列表,设计一级导航菜单。代码如下:

```
<div id = "nav" class = "">
  < 11] >
    < a href = " # ">首页</a>
     onmouseover = "changeHeight()" onmouseout = "returnHeight()">
      <a href = " # ">HTML 基础< span class = "rotate"> </span ></a>
       div class = "submenu">
         <a href="">文本、段落与列表</a>
          < a href = "">超链接与浮动框架</a>
          <a href="">图像与多媒体文件</a>
          < a href = "">表格与表单</a>
         </div>
      <1i>>…</1i>> <!-- 其余导航菜单与第2个子菜单结构类似-->
   </div>
```

一级导航菜单为"首页""HTML 基础""CSS""JavaScript""HTML5&CSS3 基础" "HTML5 高级应用"。二级导航菜单分别如下。

HTML 基础:"文本、段落与列表""超链接与浮动框架""图像与多媒体文件""表格与 表单"。

CSS: "CSS 基础""DIV+SPAN""CSS 样式属性""DIV+CSS 页面布局"。

JavaScript: "JavaScript 基础""事件分析""DOM 与 BOM"。

HTML5&CSS3 基础: "HTML5 基础""CSS3 转换""CSS3 过渡""CSS3 动画"。

HTML5 高级应用: "Web Storage""Canvas""Web Worker"。

注意:除第一个"首页"导航菜单外,其余的导航菜单均有二级导航菜单,并且在 li 标记上需要增加 onmouseover、onmouseout 等事件属性,绑定事件处理函数分别为 changeHeight()、returnHeight(),完成当鼠标指针在一级导航菜单上盘旋时能够改变 id 为 header 的 div 的高度,从而实现菜单拉伸的动态效果。

③ 在 class 为 main 的 div 标记中插入 3 个 div,其 id 分别为 title、left、right。

• 在 id 为 title 的 div 中插入 h1 标记。内容如下:

<a href = " # ">《Web 前端开发技术》教材获中国大学出版社图书奖优秀教材奖</a>

• 在 id 为 left 的 div 中插入 img 标记。内容如下:

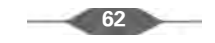

```
< img src = "pro52/book3.jpg" width = "600px" height = "350px">
• 在 id 为 right 的 div 中插入两个 h3 和两个 ul 标记。内容如下:
<h3>网络教学平台</h3>
< a href = "http://i.mooc.chaoxing.com">
     < span class = "red">♡</span>泛雅平台</a>
  <a href = "https://www.xueyinonline.com/">
    <span class = "red">♡</span>学银在线</a>
 <a href = "https://www.wgketang.com/">
    <span class = "red">♡</span>文泉课堂</a>
 <h3>课程资源</h3>
 < a href = " # ">< span class = "red">O</span >新形态教材</a>
   < a href = " # ">< span class = "red">O</span>教学大纲</a>
   < a href = " # ">< span class = "red">O</span>教学 PPT </a>
   < a href = " # ">< span class = "red">O</span>教学视频</a>
   < a href = " # ">< span class = "red">O</span >实训视频</a>
   < a href = " # ">< span class = "red">O</span > 习题与答案</a>
   < a href = " # ">< span class = "red">O</span >试卷库</a>
   < a href = " # ">< span class = "red">O</span > 习题作业库</a>
```

④ 在 id 为 footer 的 div 标记中插入 hr、p 标记。内容如下:

< hr color = " # BC0000"> Web 前端开发技术联盟,Copyright ©2020—2025 版权所有.

⑤完成上述操作后,整个页面的内容信息添加完毕。保存页面,并在浏览器中查看网页,效果如图 5-8 所示。

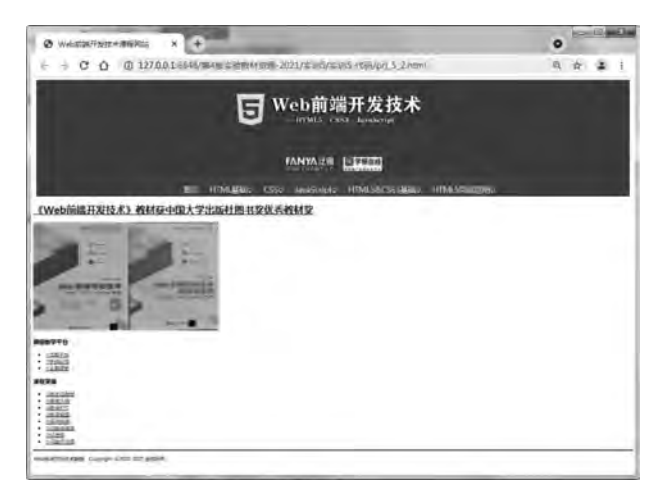

图 5-8 "Web 前端开发技术课程网站"首页(未应用样式)

(3) 表现设计。

在 style 标记中分别定义相关标记的样式,其样式要求如下。

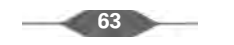

① 定义全局声明\*样式。\*样式为填充、边界均为0。

② 定义最外层 div 样式。 # container 样式为边界上下 0、左右自动、宽度 100%。

③ 定义 a 标记中 span 标记的样式。样式为字体大小 22px、有填充(上下 0、左右 5px)。

④ 定义 ul 中的 a: link、a: visited、a: active 样式。a: link、a: visited、a: active 样式为颜色为白色、字符装饰为无。

⑤ 定义 class 为 main 的 div 样式。. main 样式为宽度 1200px、高度 410px、有填充(上下 20px、左右自动)、有边界(上下 0、左右自动)、文本居中对齐。

⑥ 定义 id 为 title 的 div 样式。 # title 样式为宽度 100%、高度 60px、文本居中对齐。 定义其中的 h1 标记样式为颜色 # 8B0000、字体黑体、大小 28px、顶部填充 16px。定义 h1 标 记中 a: visited、a: link、a: active 的样式为颜色 # 8B0000、字符装饰为无。定义 a: hover 样 式为颜色 # 8B0000、字符装饰为下画线。

⑦ 定义 id 为 left 和 right 的 div 样式。样式为行内块显示方式、宽度 560px、高度 350px、向左浮动、文本居中对齐、填充 10px。

⑧ 定义 id 为 right 的 div 中的 ul li a 标记样式。样式为字符装饰无、颜色黑色、字体大小 22px、填充 5px、左右浮动、宽度 150px。定义其中的 a: hover 样式为背景颜色 # F1F2F3。

⑨ 定义 id 为 right 的 div 中的 ul 标记样式。样式为文本居左对齐、左填充 50px、列表 样式类型无。

⑩ 定义 h3 标记样式。样式为清除左右浮动、高度 60px、字体大小 28px、顶部填充 15px、颜色红色。

⑪ 定义 class 为 red 的 span 标记样式。样式为颜色红色、字体大小 24px。

<sup>12</sup> 定义 id 为 source 的 ul 标记样式。样式为行内块显示方式、文本居中对齐。定义其中的 li 标记样式为背景颜色 # 006E38、行内块显示方式。

<sup>13</sup> 定义 id 为 footer 的 div 样式。样式为宽度 100%、有边界(上下 0、左右自动)、清除左 右浮动、文本居中对齐、字体大小 20px、行高 40px。

(4) 保存并查看网页。

完成设计后通过浏览器查看页面效果,如图 5-5 所示。

### 课外拓展训练 5

1. 采用 DIV+CSS 设计页面布局,效果如图 5-9 所示。要求如下:

(1)采用内部样式表,分别定义不同 div 样式。

• 定义全局样式为字体标粗、大小 16px、填充和边界上下均为 0、左右自动。

- # container 样式为宽度 100%、填充上下 0、左右自动、边界上下 0、左右自动。
- # header 样式为宽度 100%、高度 70px、背景颜色 # BEBEBE。在 div 中插入 img 标记,设置 src 为 wktz51/w3school. png、高度为 100%、宽度为 100%。
- ♯ nav 样式为宽度 100%、高度 32px、背景颜色 ♯ FBFBFB。在导航中无序列表无符 号、水平居中显示,列表项为行内元素、填充上下 5px、左右 15px。
- ♯ mainbody 样式为宽度 100%、高度 300px、填充上下 0、左右自动、边界上下 0、左右 自动。
- #left 样式为图层向左浮动、背景颜色 # EFEFEF、宽度 15%、高度 300px。其中无

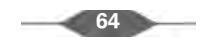

序列表为无符号的列表,边界为20px。

- #middle 样式为边界上下 0、左右 15%、高度 300px、首行缩进两个字符。
- #right 样式为图层向右浮动、背景颜色 # EFEFEF、宽度 15%、高度 300px。
- #footer 样式为宽度 100%、高度 50px、背景颜色 # B6B6B6、内容水平居中显示、填充 10px。
- # clearfloat 样式为清除图层左右浮动。

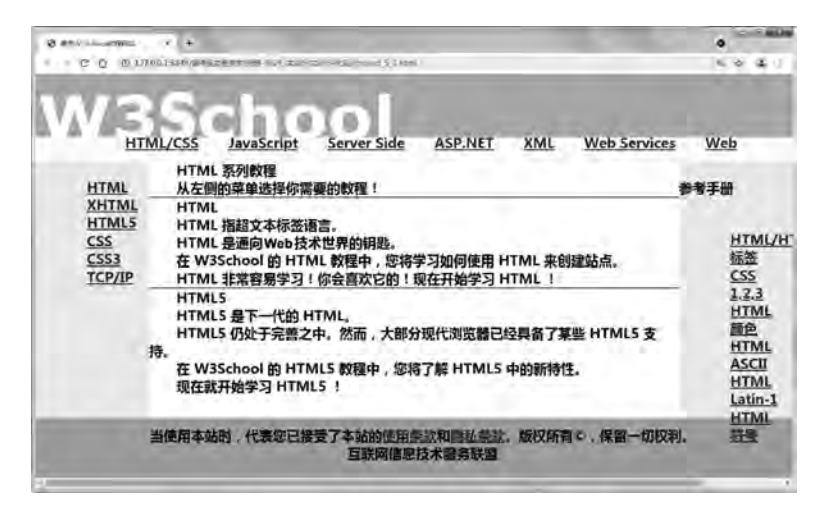

图 5-9 "简易 W3School 教程网站"页面

- (2) 程序名称为 project\_5\_1. html。
- 附:文字内容如下。

导航菜单:HTML/CSS、JavaScript、Server Side、ASP. NET、XML、Web Services、Web。 左侧导航菜单:HTML、XHTML、HTML5、CSS、CSS3、TCP/IP。 右侧导航菜单:参考手册、HTML/HTML5、标签、CSS 1,2,3、HTML 颜色、HTML ASCII、HTML Latin-1、 HTML符号。 中间图层内容: HTML 系列教程 从左侧的菜单选择你需要的教程! HTML HTML 指超文本标签语言。 HTML 是通向 Web 技术世界的钥匙。 在 W3School 的 HTML 教程中,您将学习如何使用 HTML 来创建站点。 HTML 非常容易学习!你会喜欢它的!现在开始学习 HTML! HTML5 HTML5 是下一代的 HTML。 HTML5 仍处于完善之中。然而,大部分现代浏览器已经具备了某些 HTML5 支持。 在 W3School 的 HTML5 教程中,您将了解 HTML5 中的新特性。 现在就开始学习 HTML5 !

2. 设计"HTML5 简介"页面,效果如图 5-10 所示。要求如下:

(1) 页面标题为"HTML5 简介"。

(2) 网页内容标题:以 h2 标题字标记分别显示"HTML5 是如何起步的?""为 HTML5 建立的一些规则:",h2 标记样式为字体加粗、颜色白色、背景 # 006633、填充 10px。

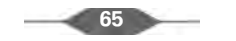

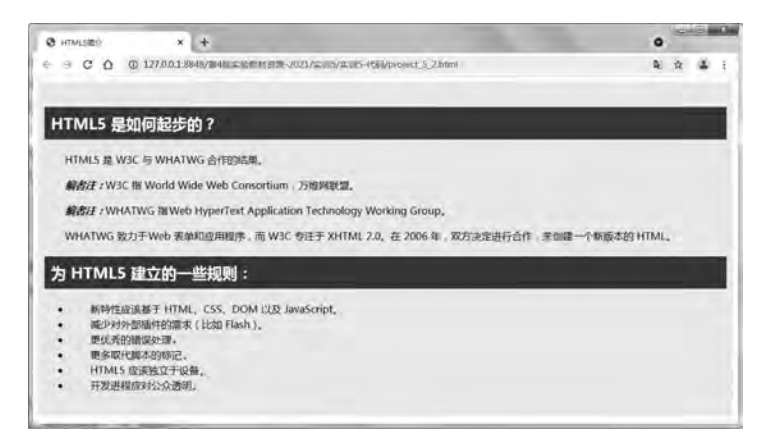

图 5-10 "HTML5 简介"页面

(3) 在第1个标题下每行一个段落,默认大小和字体;但"编者注:"的样式为"加粗、斜体";所有段落向右缩进两个字符、行高1.5倍。

(4) 在第2个标题下是一个无序列表,采用默认格式显示,但无序列表也向右缩进两个字符、行高1.5倍。

(5)所有内容放在图层中,图层 div 的样式为上下填充 20px、左右填充 10px。

(6) 程序名称为 project\_5\_2. html。

附: 文字内容如下。

HTML5 是如何起步的? HTML5 是 W3C 与 WHATWG 合作的结果。 编者注: W3C 指 World Wide Web Consortium, 万维网联盟。 编者注: WHATWG 指 Web HyperText Application Technology Working Group。 WHATWG 致力于 Web 表单和应用程序, 而 W3C 专注于 XHTML 2.0。在 2006 年, 双方决定进行合作, 来创 建一个新版本的 HTML。 为 HTML5 建立的一些规则: 新特性应该基于 HTML, CSS、DOM 以及 JavaScript。 减少对外部插件的需求(比如 Flash)。 更优秀的错误处理。 更多取代脚本的标记。 HTML5 应该独立于设备。 开发进程应对公众透明。

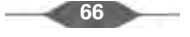